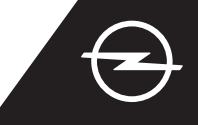

#### LIVE NAVIGATION PLUS ME SMARTPHONE MEXO WI-FI

Απολαύστε τα οφέλη των Υπηρεσιών του συστήματος OpelConnect Live Navigation Plus, χρησιμοποιώντας το κινητό σας τηλέφωνο σαν hotspot του συστήματος infotainment, όπως περιγράφεται πιο κάτω. Στη συνέχεια ακολουθήστε τις οδηγίες της σελίδας 3 για να ενεργοποιήσετε τις υπηρεσίες του Live Navigation Plus στο όχημά σας.

Ενεργοποιήστε τη λειτουργία hotspot από τις ρυθμίσεις του κινητού σας τηλεφώνου και ελέγξτε το hotspot password.

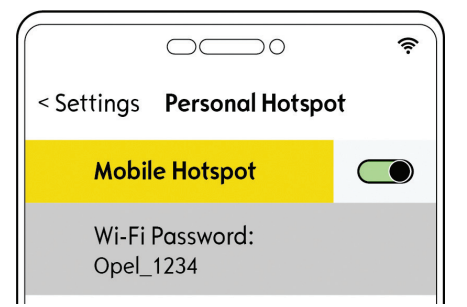

(4) Επιλέξτε "Wi-Fi". Το όχημα θα ξεκινήσει την αναζήτηση όλων των διαθέσιμων hotspots.

| ← 11/11/20            | 19 |  |
|-----------------------|----|--|
| Connection<br>Service |    |  |
| Wi-Fi                 |    |  |
| Private Mode          |    |  |
|                       |    |  |
|                       |    |  |

... εισάγετε το hotspot password από το κινητό σας (βήμα 1) και επιβεβαιώστε με ✓.

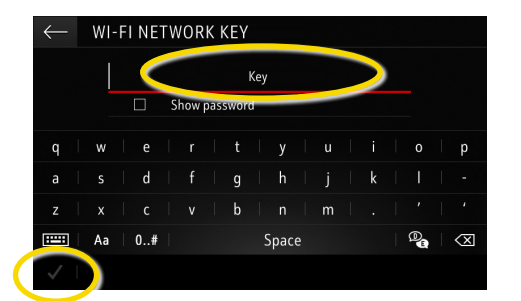

2 Βάλτε εμπρός το όχημά σας και περιμένετε μέχρι να ξεκινήσει πλήρως η λειτουργία του συστήματος infotainment. Βεβαιωθείτε ότι βρίσκεστε σε περιοχή με κάλυψη δικτύου GSM (αποφύγετε π.χ. υπόγεια parking κ.λ.π.)

Σε περίπτωση που δεν

επιλέγοντας το κουμπί "ανανέωση".

WI-FI NETWORK CONNECTION

εμφανίζεται η συσκευή σας,

ξεκινήστε νέα αναζήτηση

Ξ Επιλέξτε το εικονίδιο των μηνυμάτων επάνω δεξιά στην οθόνη του συστήματος πλοήγησης.

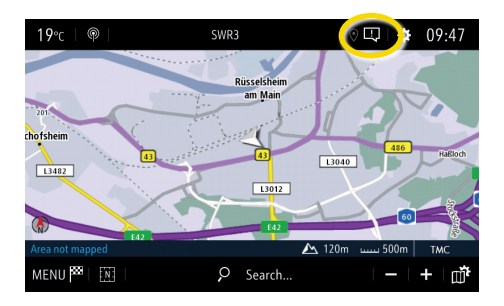

6 Τα διαθέσιμα hotspots θα εμφανιστούν. Επιλέξτε το όνομα της συσκευής σας και...

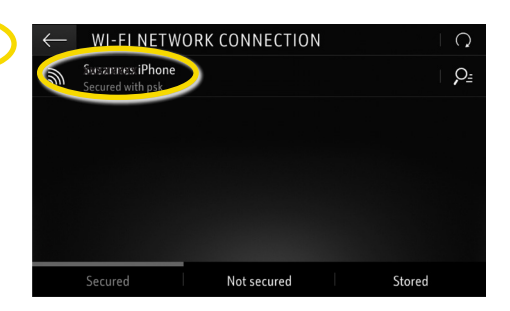

 9 Το σύστημα infotainment θα χρησιμοποιήσει τα δεδομένα της συνδεδεμένης συσκευής σας. Επιλέξτε
 ← για να επιστρέψετε στο σύστημα

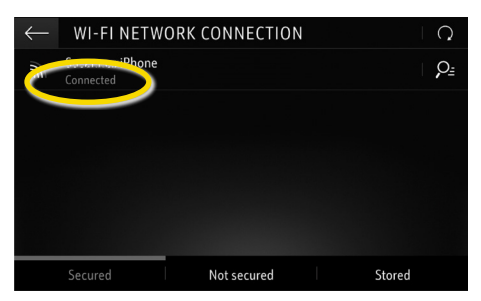

Not secured

) Όταν πραγματοποιηθεί η σύνδεση

με επιτυχία, η συσκευή θα φαίνεται ως

Stored

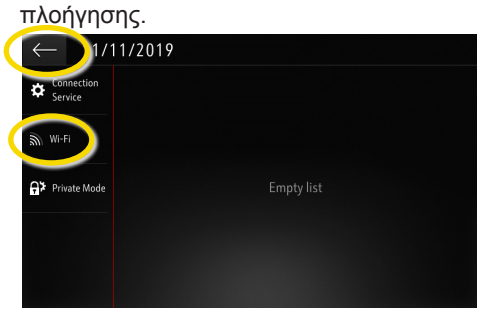

Σημείωση: Η χρήση λειτουργιών του συστήματος πλοήγησης καταναλώνει δεδομένα κινητής τηλεφωνίας. Ενδεχομένως να υπάρχουν και επιπλέον χρεώσεις. Για τις υπηρεσίες του Live Navigation Plus, χωρίς OpelConnect είναι απαραίτητη η σύνδεση με το κινητό σας.

συνδεδεμένη.

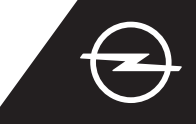

#### ENAΛΛΑΚΤΙΚΑ: LIVE NAVIGATION PLUS ME SMARTPHONE ΜΕΣΩ BLUETOOTH

Απολαύστε τα οφέλη των Υπηρεσιών του συστήματος OpelConnect Live Navigation Plus, χρησιμοποιώντας το κινητό σας τηλέφωνο σαν hotspot του συστήματος infotainment, όπως περιγράφεται πιο κάτω. Στη συνέχεια ακολουθήστε τις οδηγίες της επόμενης σελίδας για να ενεργοποιήσετε τις υπηρεσίες του Live Navigation Plus στο όχημά σας.

Βάλτε εμπρός το όχημά σας και περιμένετε μέχρι να ξεκινήσει πλήρως η λειτουργία του συστήματος infotainment. Βεβαιωθείτε ότι βρίσκεστε σε περιοχή με κάλυψη δικτύου GSM (αποφύγετε π.χ. υπόγεια parking κ.λ.π.)

2 Από το μενού του τηλεφώνου επιλέξτε "σύνδεση τηλεφώνου" και στη συνέχεια ξεκινήστε την αναζήτηση συσκευών bluetooth.

BBC Radio 5 Live

🗘 🗘 🖾

No telephone connected.

Contacts

\$

4°¢

OPTIONS

3 Από τη λίστα των συσκευών που εμφανίζονται επιλέξτε τη συσκευή σας.

Συγκρίνετε τον κωδικό που εμφανίζεται στην οθόνη με αυτόν του κινητού σας και επιβεβαιώστε τη σύνδεση.

5 Επιλέξτε "Δεδομένα κινητής τηλεφωνίας" για να κάνετε χρήση τη σύνδεση internet του κινητού σας...

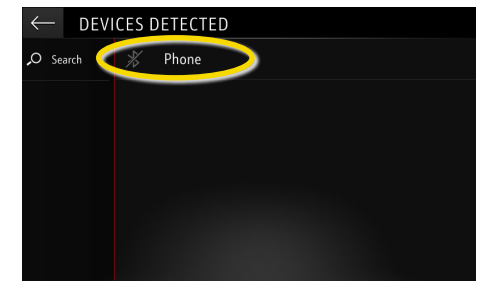

🞐 ... και επιβεβαιώστε με 🗸.

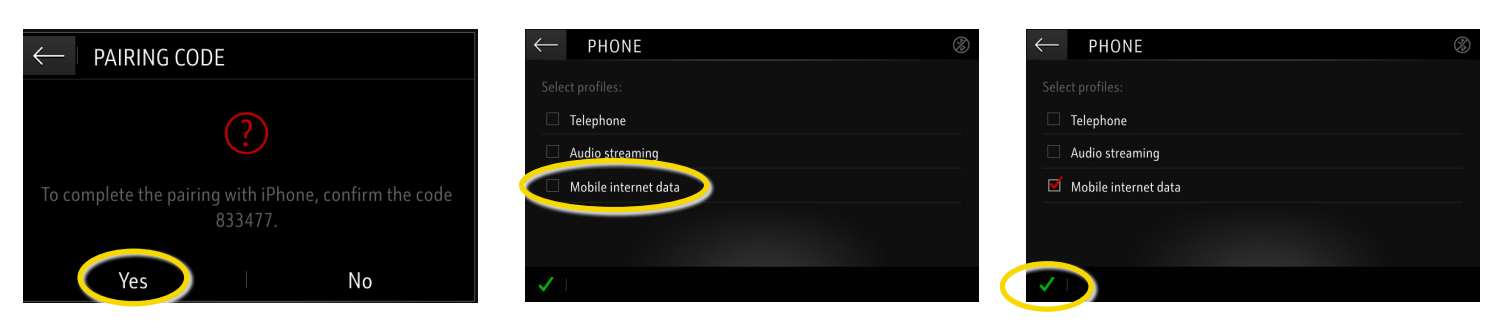

Όταν η σύνδεση πραγματοποιηθεί με επιτυχία, το τηλέφωνό σας θα εμφανίζεται ως συνδεδεμένο. Το σύστημα infotainment κάνει χρήση των δεδομένων του κινητού σας τηλεφώνου.

Σημείωση: Η χρήση λειτουργιών του συστήματος πλοήγησης καταναλώνει δεδομένα κινητής τηλεφωνίας. Ενδεχομένως να υπάρχουν και επιπλέον χρεώσεις.

Απολαύστε τα οφέλη των Υπηρεσιών του συστήματος OpelConnect Live Navigation Plus, αφού τις ενεργοποιήσετε από το OpelConnect Store. Οι υπηρεσίες προσφέρονται δωρεάν για τα 3 πρώτα έτη, σε όλα τα νέα αυτοκίνητα που διαθέτουν σύστημα πλοήγησης. Αμέσως μόλις λάβετε μήνυμα που επιβεβαιώνει την ενεργοποίηση των υπηρεσιών, ακολουθήστε τα πιο κάτω βήματα για να ενεργοποιήσετε το Live Navigation Plus στο όχημά σας.

1 Βάλτε εμπρός το όχημά σας και περιμένετε μέχρι να ξεκινήσει πλήρως η λειτουργία του συστήματος infotainment. Βεβαιωθείτε ότι βρίσκεστε σε περιοχή με κάλυψη δικτύου GSM (αποφύγετε π.χ. υπόγεια parking κ.λ.π.).

Επιλέξτε "Υπηρεσίες

Συνδεσιμότητας".

(6) Περάστε στο επόμενο

ολοκλήρωση ενεργοποίησης της

DATA AND SERVICES CONNECTION

βήμα, μετά την επιτυχή

υπηρεσίας.

۲

05.09.2019

Επιλέξτε το εικονίδιο των μηνυμάτων που βρίσκεται στην επάνω δεξιά γωνία της οθόνης του συστήματος πλοήγησης.

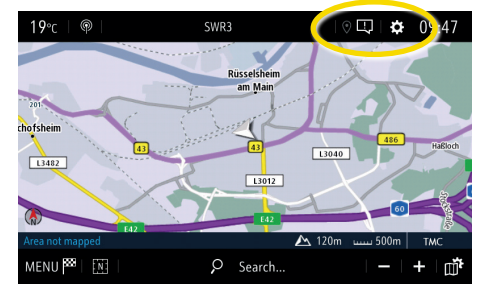

5 Σε περίπτωση που οι υπηρεσίες δεν εμφανίζονται ως "ενεργές", ελέγξτε την κατάσταση ενεργοποίησης από το OpelConnect Store.

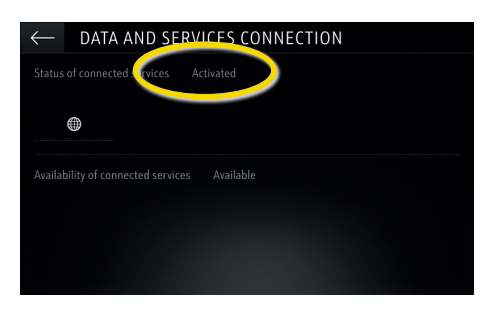

8 Για τη λειτουργία των υπηρεσιών του Live Navigation ενεργοποιήστε την κοινή χρήση δεδομένων και την τοποθεσία του οχήματός σας και επιβεβαιώστε με **√**.

Στην οθόνη σύνδεσης, οι υπηρεσίες εμφανίζονται τώρα ως "διαθέσιμες".

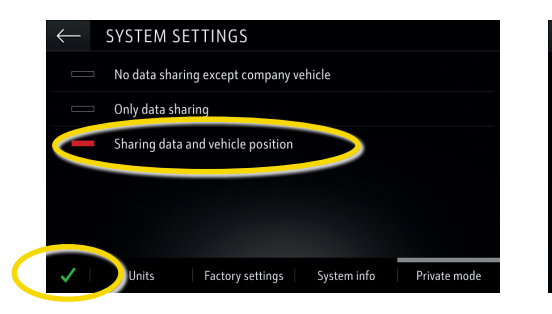

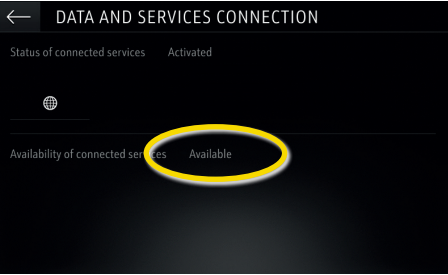

Στη συνέχεια επιλέξτε το σφαιρικό (global) σύμβολο για να ανανεώσετε την υπηρεσία και την κατάσταση συνδεσιμότητας.

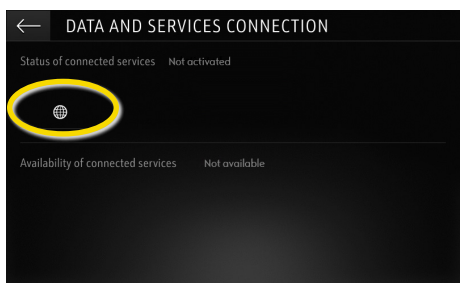

Επιστρέψτε στην προηγούμενη οθόνη και επιλέξτε "Κατάσταση Ιδιωτική".

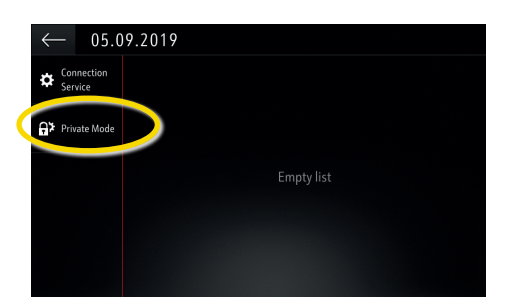

Όταν η λειτουργία Live Navigation είναι ενεργή και διαθέσιμη, η "Κίνηση στους δρόμους TomTom" εμφανίζεται κάτω δεξιά της οθόνης του συστήματος πλοήγησης.

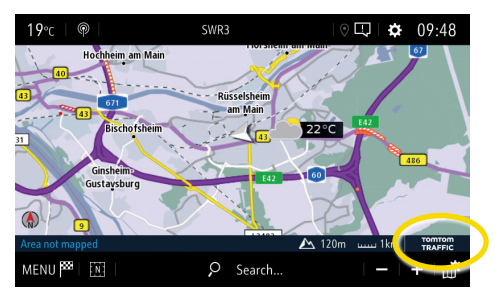

Το σύστημα πλοήγησης θα εμφανίζει τώρα online πληροφορίες σχετικές με την κίνηση στους δρόμους καθώς επίσης και online ενημέρωση για θέσεις parking, τιμές καυσίμων και καιρό. Μπορείτε να σταματήσετε τις υπηρεσίες οποιαδήποτε στιγμή, ακυρώνοντας τα δεδομένα και την κοινή χρήση δεδομένων (βήμα 8).

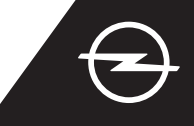

### ROAD SAFETY ALERTS (1)

Με την ενεργοποίηση των υπηρεσιών του Live Navigation Plus, ακολουθήστε τα πιο κάτω βήματα για να ενεργοποιήσετε και να εμφανίζονται οι προειδοποιήσεις Οδικής Ασφάλειας μέσα στο αυτοκίνητό σας.

(1) Βάλτε εμπρός το όχημά σας και περιμένετε μέχρι να ξεκινήσει πλήρως η λειτουργία του συστήματος infotainment. Βεβαιωθείτε ότι βρίσκεστε σε περιοχή με κάλυψη δικτύου GSM (αποφύγετε π.χ. υπόγεια parking κ.λ.π.).

Επιλέξτε το εικονίδιο των μηνυμάτων που βρίσκεται στην επάνω δεξιά γωνία της οθόνης του συστήματος πλοήγησης.

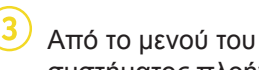

Απο το μενου του
 συστήματος πλοήγησης...

... επιλέξτε ρυθμίσεις για να ανοίξετε το μενού των ρυθμίσεων.

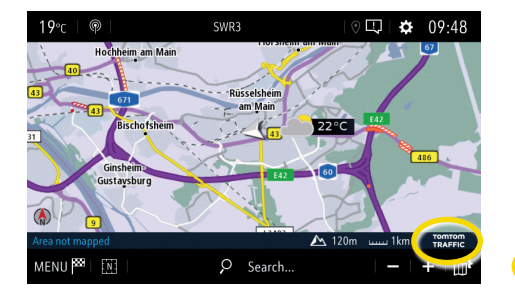

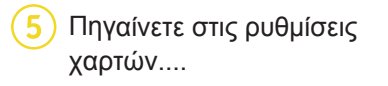

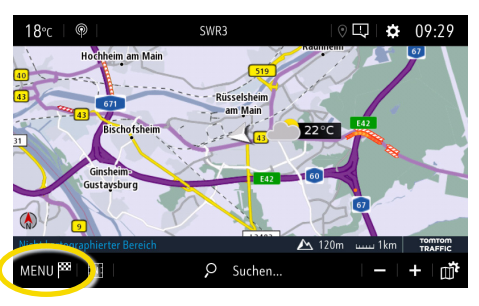

(6) ... ενεργοποιήστε τις προειδοποιήσεις "οδικής ασφάλειας" και επιβεβαιώστε με ✓.

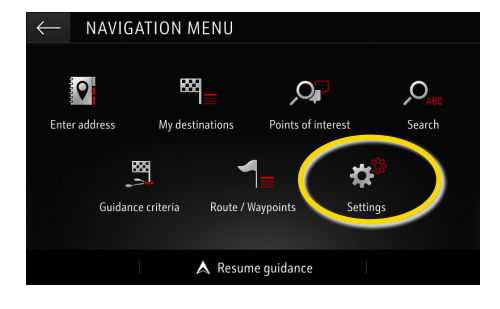

| $\leftarrow$                                                                                                    | STTTINGS             |            |               |
|----------------------------------------------------------------------------------------------------|----------------------|------------|---------------|
|                                                                                                    | Automatic zoom setti | Map colour |               |
|                                                                                                    | 2D North             |            |               |
|                                                                                                    | 2D Vehicle           |            | -0-           |
|                                                                                                    | 2D Autonomy          |            |               |
| -                                                                                                    | 3D View              | 🗹 Building | 🗹 Terrain     |
| <ul> <li>Image: A second second s</li></ul> | Aspect Map           | Alerts     | Vocal Mapping |

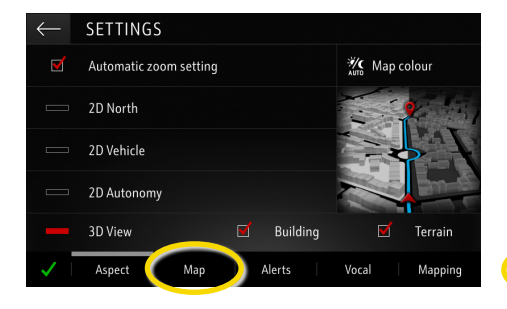

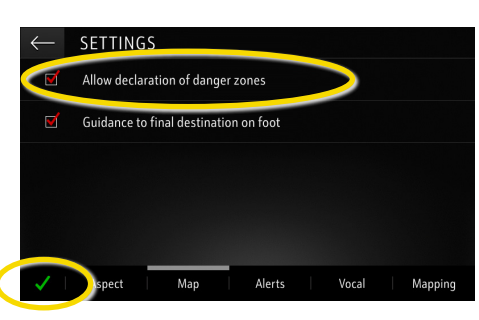

8) ... και επιλέξτε 💣 ...

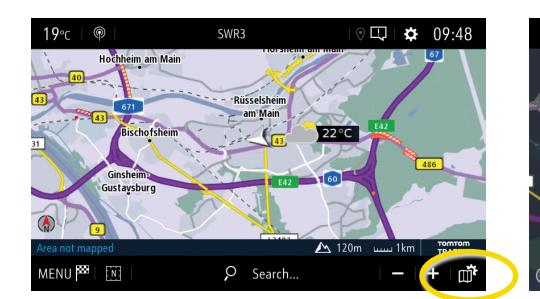

9 ... για να επιλέξετε τις υπηρεσίες που θέλετε να εμφανίζονται ...

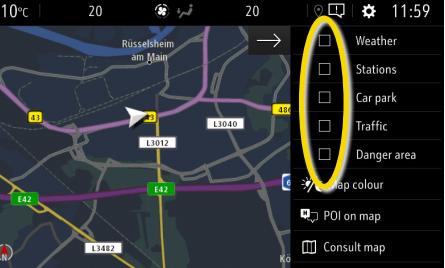

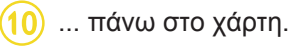

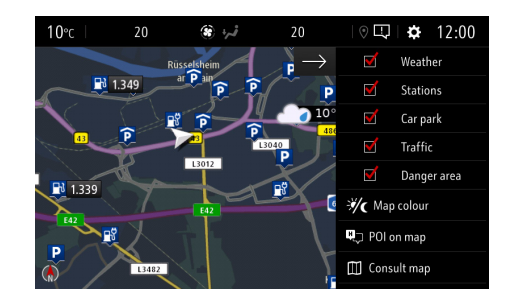

Το σύστημα πλοήγησης θα εμφανίζει στην οθόνη του τις υπηρεσίες που έχετε επιλέξει.

 Κατάσταση με τις χώρες στις οποίες είναι διαθέσιμη η υπηρεσία "Προειδοποιήσεις Οδικής Ασφάλειας" (Road Safety Alerts) βρίσκεται στην ενότητα "υπηρεσίες" στη σελίδα OpelConnect Store.

Παρακαλούμε όπως κάνετε χρήση της υπηρεσίας σύμφωνα με τους νόμους και κανονισμούς της χώρας στην οποία βρίσκεστε.